# **Programming Manual of MYOSA**

# Basic Information of MYOSA and its working principle.

<u>MYOSA board</u>: MYOSA (Make Your Own Sensors Applications) is a plug-and-play, multipurpose, multi-sensor system for learning purpose. The motherboard of MYOSA is an Arduino derived open source development board. It is like a Lego set with which students can play and learn about the sensors. More importantly, it provides the users ready-to-apply connections of sensor-boards and the motherboard so that the user doesn't have to worry about wires and can directly jump on various creative applications. Various blocks include different sensors, actuators and an OLED display that shows the output. The motherboard also has a Bluetooth module through which the output data gets transferred to the MYOSA mobile app.

<u>Working Principle</u>: MYOSA works completely over I2C communication. I2C is a serial communication protocol, so data is serially transferred bit by bit along a single wire viz. the SDA line which is synchronised by clock. With I2C, data is transferred in *messages*. Messages are broken up into *frames* of data. Each message has an address frame that contains the binary address of the slave, and one or more data frames that contain the data being transmitted by the sensor.

So, basically in brief, every sensor has one address identifier and sends data collected from the environment. Thereby MYOSA board collects information from each address which will be displayed to an OLED screen and also sends it to an android Bluetooth App.

# MYOSA Kit:

- MYOSA Motherboard
- Sensors
  - Luminous Sensor
  - Barometric Pressure & Altitude Sensor
  - Air Quality Sensor
  - Particle Sensor
  - Magnetometer
  - RGB & Gesture Sensor
  - Gyroscope & Accelerometer
  - Real Time Clock
  - Temperature & Humidity Sensor
- OLED display
- Actuators
  - RGB led
  - Motor Driver
  - Buzzer
  - Relay
- Wireless Communication
  - Bluetooth Module
  - Wi-Fi Daughter Board

## **GETTING STARTED WITH MYOSA BOARD**

WELCOME TO MYOSA BOARD! BEFORE YOU START MAKING APPLICATIONS USING THE BOARD, LET'S LEARN ABOUT SOME BASIC CODING IN OUR BOARD.

First of all, you'll need to set up the software to program your MYOSA board. MYOSA motherboard is developed as a derivative of Arduino. Arduino is an open-source electronics platform based on easy-to-use hardware and software. You can tell your board what to do by sending a set of instructions to the microcontroller on the board. To do so you use the Arduino programming language (based on Wiring), and the Arduino Software (IDE), based on Processing.

You can install the Arduino IDE using the following link:

<u>https://www.arduino.cc/en/Guide/HomePage</u>  $\rightarrow$  Select the OS you are using and download compatible version from the page.

Now, after you have installed Arduino IDE by following the instructions, let's get started with the basic application of LED blinking and learn how to use Arduino IDE.

Example Code - BLINK: Turn an LED on and off

This is an example code in Arduino IDE. To open the blink sketch, follow the below mentioned steps.

- Open the Arduino Software.
- Go to File  $\rightarrow$  Examples  $\rightarrow$  Basics  $\rightarrow$  Blink

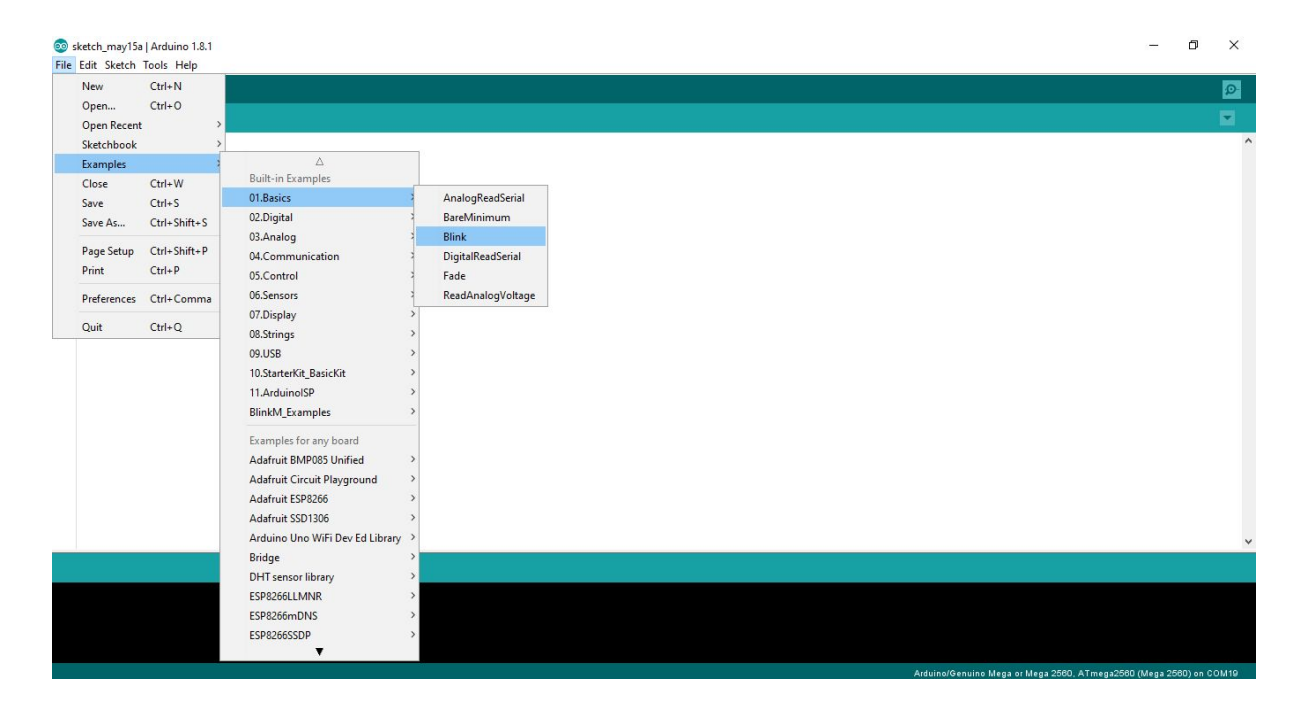

• After you open the blink sketch, you'll see the window as below.

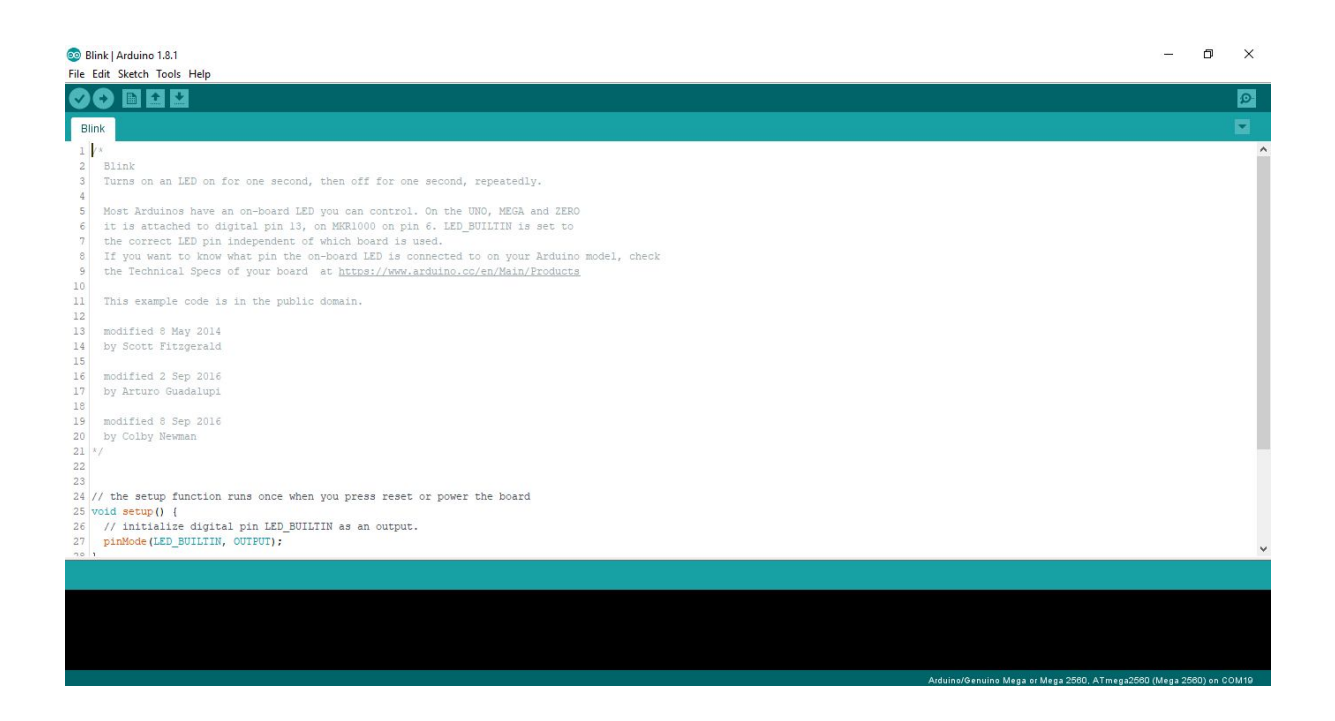

This example code is well commented so that you can easily understand it.

Now, we have our sketch ready. So, next step is to upload this code to MYOSA motherboard.

To upload the code, follow the below mentioned steps.

First, we need to select the board we are using.

As the heart of MYOSA motherboard is built using the same chip which is used for Arduino/Genuino Mega, we will select it.

• Go to Tools  $\rightarrow$  Board  $\rightarrow$  Arduino/Genuino Mega or Mega 2560

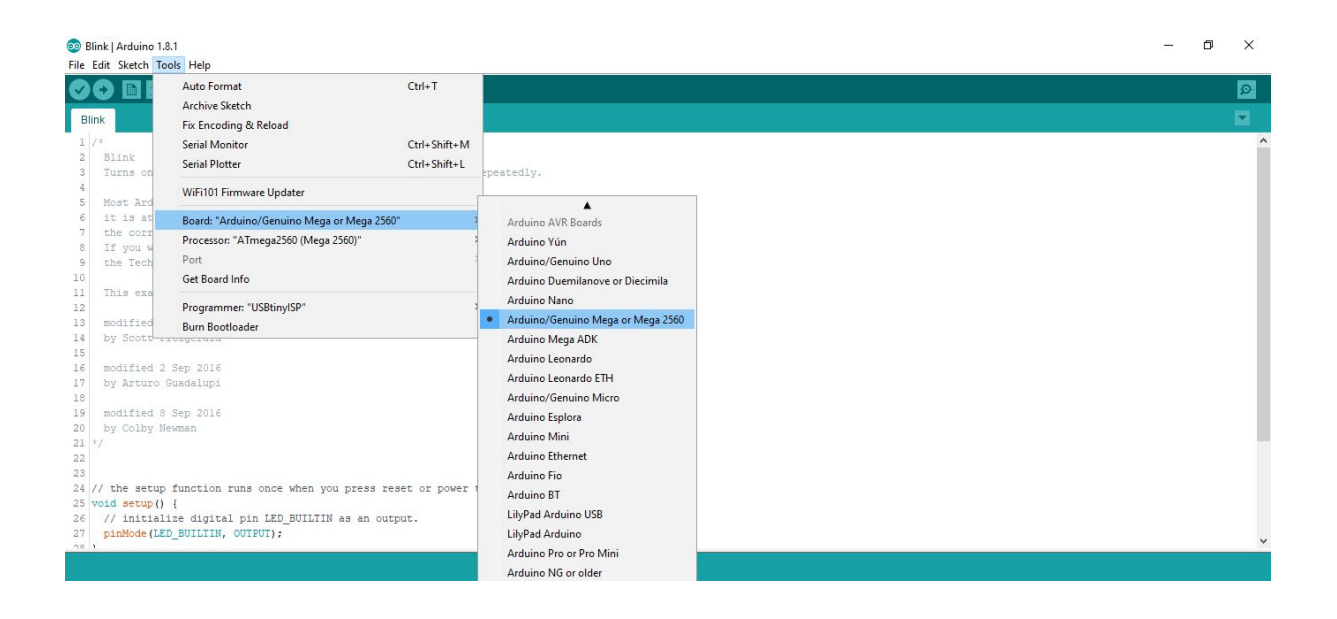

• After selecting this, we need to select the port. It is not necessary that you will get COM4, as shown below, you may get different COM port depending upon your system.

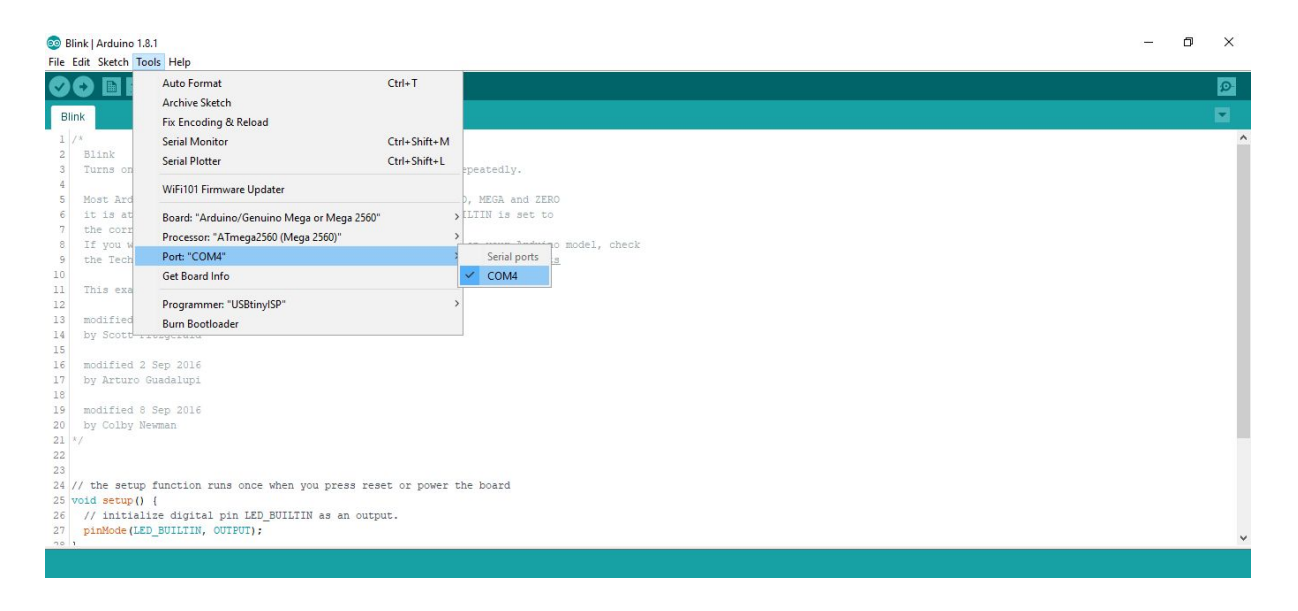

- Now, we have given the destination where the code is to be uploaded i.e., it will upload this code through the mentioned COM port.
- Final step is to upload the code. You can upload it by navigating through Sketch → Upload (OR) you can use the shortcut <Ctrl> + <u> (OR) just press a button in toolbar as highlighted below.

| Blink   Arduino 1.8.1      File Edit: Sketch Tools Help                                                                                                    | - | ٥ | × |
|----------------------------------------------------------------------------------------------------|---|---|---|
| Ӯ 📀 🗈 🖸 🛂 Upload                                                                                                    |   |   | ø |
| Blink                                                                                                    |   |   |   |
| it is attached to digital pin ly on EKRIOO on pin 6. EED_BUILIN is set to the second, repeatedly. How a react of the origital pin ly on EKRIOO on pin 6. EED_BUILIN is set to the concern EED pin independent of which board is used. If you want to know what pin the on-board EED is connected to on your Arduino model, check the Technical Spece of your board an <u>https://www.arduino.co/en/Main/Products</u> This example code is in the public domain. Modified 8 May 2014 by Scott Fitzgerald for the original Spece 2016 by Arturo Guadalupi for dified 2 Sep 2016 by Coluy Newman |   |   |   |
| <pre>21 /7 22 23 24 // the setup function runs once when you press reset or power the board 25 void setup() { 26 // initialize digital pin LED_BUILTIN as an output. 27 pinRode(LED_BUILTIN, OUTPUT); 28 } 29 } </pre>                                                                                                    |   |   |   |

• Now, the code is uploaded to MYOSA motherboard. You will see the built in LED (which is connected to D13) will start blinking.

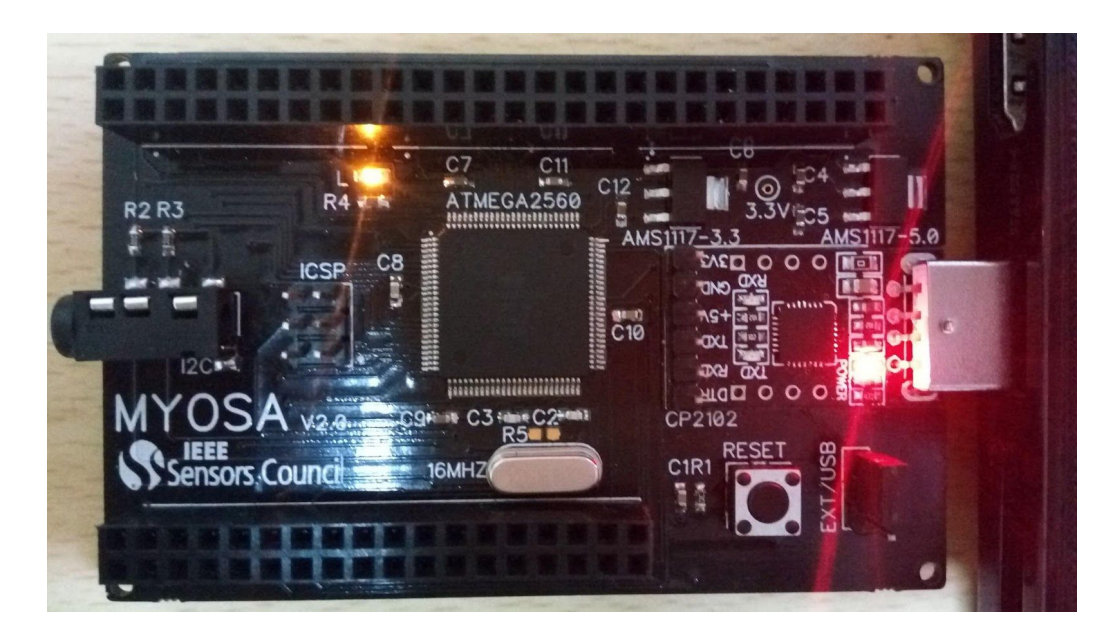

• You can see the orange colour LED blinking.

You can tweak the code by changing the delay line which will change the on/off time of LED blinking. Also, you need to upload the code again.

Wohooo!!! You have now your first sketch running on MYOSA motherboard.....!!

### **INCLUDING LIBRARIES**

Up till now, we executed the example code using MYOSA board.

## WHAT IS A LIBRARY

Libraries are a collection of code that makes it easy for you to connect to a sensor, display, module, etc. Libraries make it easy to read sensor values without getting into the actual code. To use any library, you will need to download and install that.

Now let's learn how to include libraries for specific sensor, writing a code for reading the values and get its output on serial monitor.

Go to https://ieee-sensors.org/myosa/the-firmware/ and download library folder

Screenshot

Extract the .zip file. You need to copy the subfolders of *Library* folder to the *libraries* folder of your sketchbook. You can find or change the location of your sketchbook folder at *File > Preferences > Sketchbook* location.

| Preferences                    |                                                 | ×                   |
|--------------------------------|-------------------------------------------------|---------------------|
| Settings Network               |                                                 |                     |
| Sketchbook location:           |                                                 |                     |
| C: \Users \hp \Documents \Ardu | ind                                             | Browse              |
| Editor Iroquage:               | System Default v (requires                      | restart of Arduino) |
| Editor font size:              | 13                                              |                     |
| Interface scale:               | Automatic 100 + % (requires restart of Arduino) |                     |
| Show verbose output during:    | compilation upload                              |                     |
| Compiler warnings:             | None 🗸                                          |                     |
| Display line numbers           |                                                 |                     |
| Enable Code Folding            |                                                 |                     |
| Verify code after upload       |                                                 |                     |
| The entered address            |                                                 |                     |

Open the extracted *Library* folder. Copy all subfolders.

| Accelerometer          | 5/16/2018 10:07 PM File folder        |
|------------------------|---------------------------------------|
| AirQuality             | 5/16/2018 10:07 PM File folder        |
| Gesture                | 5/16/2018 10:07 PM File folder        |
| Gyroscope              | 5/16/2018 10:07 PM File folder        |
| Luminosity             | Open                                  |
| Magnetometer           | Open in new window                    |
| Pressure               | Pin to Quick access                   |
| RGB                    | Add to VI C media player's Playlist   |
| RTC                    | Diay with VI C media player           |
| Scan_Devices           | Add to Minawa's Deplement list        |
| Temperature _ Humidity |                                       |
|                        | Enqueue in Winamp                     |
|                        | Play in Winamp                        |
|                        | Scan with Windows Defender            |
|                        | Give access to                        |
|                        | 🔚 Add to archive                      |
|                        | Add to "Libraries.rar"                |
|                        | Compress and email                    |
|                        | Compress to "Libraries.rar" and email |
|                        | i PowerISO >                          |
|                        | Send to                               |
|                        | Cut                                   |
|                        |                                       |

Paste all subfolders to *libraries* folder of your sketchbook.

| <ul> <li>Name</li> <li>Date modified</li> <li>Type</li> <li>Size</li> <li>Accelerometer</li> <li>5/16/2018 10:13 PM</li> <li>File folder</li> <li>Gesture</li> <li>5/16/2018 10:13 PM</li> <li>File folder</li> <li>Gyroscope</li> <li>S/16/2018 10:13 PM</li> <li>File folder</li> <li>Gyroscope</li> <li>S/16/2018 10:13 PM</li> <li>File folder</li> <li>Gyroscope</li> <li>S/16/2018 10:13 PM</li> <li>File folder</li> <li>Gyroscope</li> <li>S/16/2018 10:13 PM</li> <li>File folder</li> <li>Gyroscope</li> <li>S/16/2018 10:13 PM</li> <li>File folder</li> <li>Group by</li> <li>Refresh</li> <li>Customize this folder</li> <li>Paste</li> <li>RTC</li> <li>Scan_Devices</li> <li>S/16/2018 10:13 PM</li> <li>File folder</li> <li>Temperature_Humidity</li> <li>S/16/2018 10:13 PM</li> <li>File folder</li> <li>Shared Folder Synchronization</li> </ul>        |     |                          |                    |             |                                                  |        |
|----------------------------------------------------------------------------------------------------|-----|--------------------------|--------------------|-------------|--------------------------------------------------|--------|
| Accelerometer       5/16/2018 10:13 PM       File folder         ts       AirQuality       5/16/2018 10:13 PM       File folder         Gesture       5/16/2018 10:13 PM       File folder       Sort by         Gyroscope       5/16/2018 10:13 PM       File folder       Group by         Luminosity       5/16/2018 10:13 PM       File folder       Group by         Magnetometer       5/16/2018 10:13 PM       File folder       Refresh         Pressure       5/16/2018 10:13 PM       File folder       Paste         RGB       5/16/2018 10:13 PM       File folder       Paste         RTC       5/16/2018 10:13 PM       File folder       Paste shortcut         Scan_Devices       5/16/2018 10:13 PM       File folder       Undo Delete       Ctrl-         Give access to       S       Shared Folder Synchronization       Shared Folder Synchronization | * ^ | Name                     | Date modified      | Туре        | Size                                             |        |
| AirQuality       5/16/2018 10:13 PM       File folder       View         Gesture       5/16/2018 10:13 PM       File folder       Sort by         Gyroscope       5/16/2018 10:13 PM       File folder       Group by         Luminosity       5/16/2018 10:13 PM       File folder       Group by         Magnetometer       5/16/2018 10:13 PM       File folder       Refresh         RGB       5/16/2018 10:13 PM       File folder       Paste         RTC       5/16/2018 10:13 PM       File folder       Paste shortcut         Scan_Devices       5/16/2018 10:13 PM       File folder       Undo Delete       Ctrl-         Give access to       S       Shared Folder Synchronization       Shared Folder Synchronization                                                                                                    | *   | Accelerometer            | 5/16/2018 10:13 PM | File folder |                                                  |        |
| Gesture       5/16/2018 10:13 PM       File folder       Sort by         Gyroscope       5/16/2018 10:13 PM       File folder       Sort by         Luminosity       5/16/2018 10:13 PM       File folder       Group by         Magnetometer       5/16/2018 10:13 PM       File folder       Refresh         Pressure       5/16/2018 10:13 PM       File folder       Customize this folder         RGB       5/16/2018 10:13 PM       File folder       Paste         RTC       5/16/2018 10:13 PM       File folder       Paste shortcut         Scan_Devices       5/16/2018 10:13 PM       File folder       Undo Delete       Ctrl-         Give access to       IS       Shared Folder Synchronization       Image: State Synchronization                                                                                                    | *   | AirQuality               | 5/16/2018 10:13 PM | File folder | View                                             | 1      |
| Gyroscope       5/16/2018 10:13 PM       File folder       Sort by         Luminosity       5/16/2018 9:33 AM       File folder       Group by         Magnetometer       5/16/2018 10:13 PM       File folder       Refresh         Pressure       5/16/2018 9:33 AM       File folder       Customize this folder         RGB       5/16/2018 10:13 PM       File folder       Paste         RTC       5/16/2018 10:13 PM       File folder       Paste shortcut         Scan_Devices       5/16/2018 10:13 PM       File folder       Give access to         Temperature_Humidity       5/16/2018 10:13 PM       File folder       Give access to         Shared Folder Such to the synchronization       Shared Folder Synchronization       Shared Folder Synchronization                                                                                              | *   | Gesture                  | 5/16/2018 10:13 PM | File folder | view<br>Cast hu                                  |        |
| Luminosity       5/16/2018 9:33 AM       File folder       Group by         Magnetometer       5/16/2018 10:13 PM       File folder       Refresh         Pressure       5/16/2018 9:33 AM       File folder       Customize thir folder         RGB       5/16/2018 10:13 PM       File folder       Paste         RTC       5/16/2018 10:13 PM       File folder       Paste         Scan_Devices       5/16/2018 10:13 PM       File folder       Undo Delete       Ctrl-         Temperature _ Humidity       5/16/2018 10:13 PM       File folder       Give access to       Shared Folder Synchronization                                                                                                    | *   | Gyroscope                | 5/16/2018 10:13 PM | File folder | Soft by                                          | (      |
| Magnetometer       5/16/2018 10:13 PM       File folder       Refresh         Pressure       5/16/2018 9:33 AM       File folder       Customize thir folder         RGB       5/16/2018 10:13 PM       File folder       Paste         RTC       5/16/2018 10:13 PM       File folder       Paste         Scan_Devices       5/16/2018 10:13 PM       File folder       Paste shortcut         Temperature _ Humidity       5/16/2018 10:13 PM       File folder       Give access to         Shared Folder Shortcut       Shared Folder Synchronization       Shared Folder Synchronization                                                                                                    |     | Luminosity               | 5/16/2018 9:33 AM  | File folder | Group by                                         | >      |
| Pressure       5/16/2018 9:33 AM       File folder         RGB       5/16/2018 10:13 PM       File folder         RTC       5/16/2018 10:13 PM       File folder         Scan_Devices       5/16/2018 10:13 PM       File folder         Temperature_Humidity       5/16/2018 10:13 PM       File folder         Give access to       Shared Folder Synchronization                                                                                                    |     | Magnetometer             | 5/16/2018 10:13 PM | File folder | Refresh                                          |        |
| RGB       5/16/2018 10:13 PM       File folder       Paste         RTC       5/16/2018 10:13 PM       File folder       Paste shortcut         Scan_Devices       5/16/2018 10:13 PM       File folder       Undo Delete       Ctrl-         Temperature_Humidity       5/16/2018 10:13 PM       File folder       Give access to       Shared Folder Synchronization                                                                                                    |     | Pressure                 | 5/16/2018 9:33 AM  | File folder | Customize this folder                            |        |
| RTC       5/16/2018 10:13 PM       File folder       Paste shortcut         Scan_Devices       5/16/2018 10:13 PM       File folder       Undo Delete       Ctrl-         Temperature_Humidity       5/16/2018 10:13 PM       File folder       Give access to       Shared Folder Synchronization                                                                                                    |     | RGB                      | 5/16/2018 10:13 PM | File folder | Paste                                            | >      |
| Scan_Devices 5/16/2018 10:13 PM File folder Undo Delete Ctri-<br>Temperature _ Humidity 5/16/2018 10:13 PM File folder Give access to<br>Shared Folder Synchronization                                                                                                    |     | RTC                      | 5/16/2018 10:13 PM | File folder | Parte choneue                                    |        |
| Temperature _ Humidity 5/16/2018 10:13 PM File folder<br>Give access to<br>Shared Folder Synchronization                                                                                                    |     | Scan_Devices             | 5/16/2018 10:13 PM | File folder | Undo Doleto                                      | Ctrl 7 |
| Give access to<br>Shared Folder Synchronization                                                                                                    |     | 📙 Temperature _ Humidity | 5/16/2018 10:13 PM | File folder | Undo Delete                                      | Cui+2  |
| Shared Folder Synchronization                                                                                                    |     |                          |                    |             | Give access to                                   | >      |
|                                                                                                    |     |                          |                    | S           | Shared Folder Synchronization                    | >      |
| New                                                                                                    |     |                          |                    |             | New                                              | >      |
|                                                                                                    |     |                          |                    | 65          | Properties                                       |        |
| New                                                                                                    |     | Temperature _ Humidity   | 5/16/2018 10:13 PM | File folder | Give access to Shared Folder Synchronization New |        |
|                                                                                                    |     |                          |                    | 157         | Properties                                       |        |

For more details of the installation of libraries, visit this page: <u>https://www.arduino.cc/en/Guide/Libraries#toc2</u>

### Write code using MYOSA libraries

Read temperature sensor:

First open your arduino IDE. Go to *File -> Examples -> Temperature\_Humidity -> Temperature\_Humidity \_example.* 

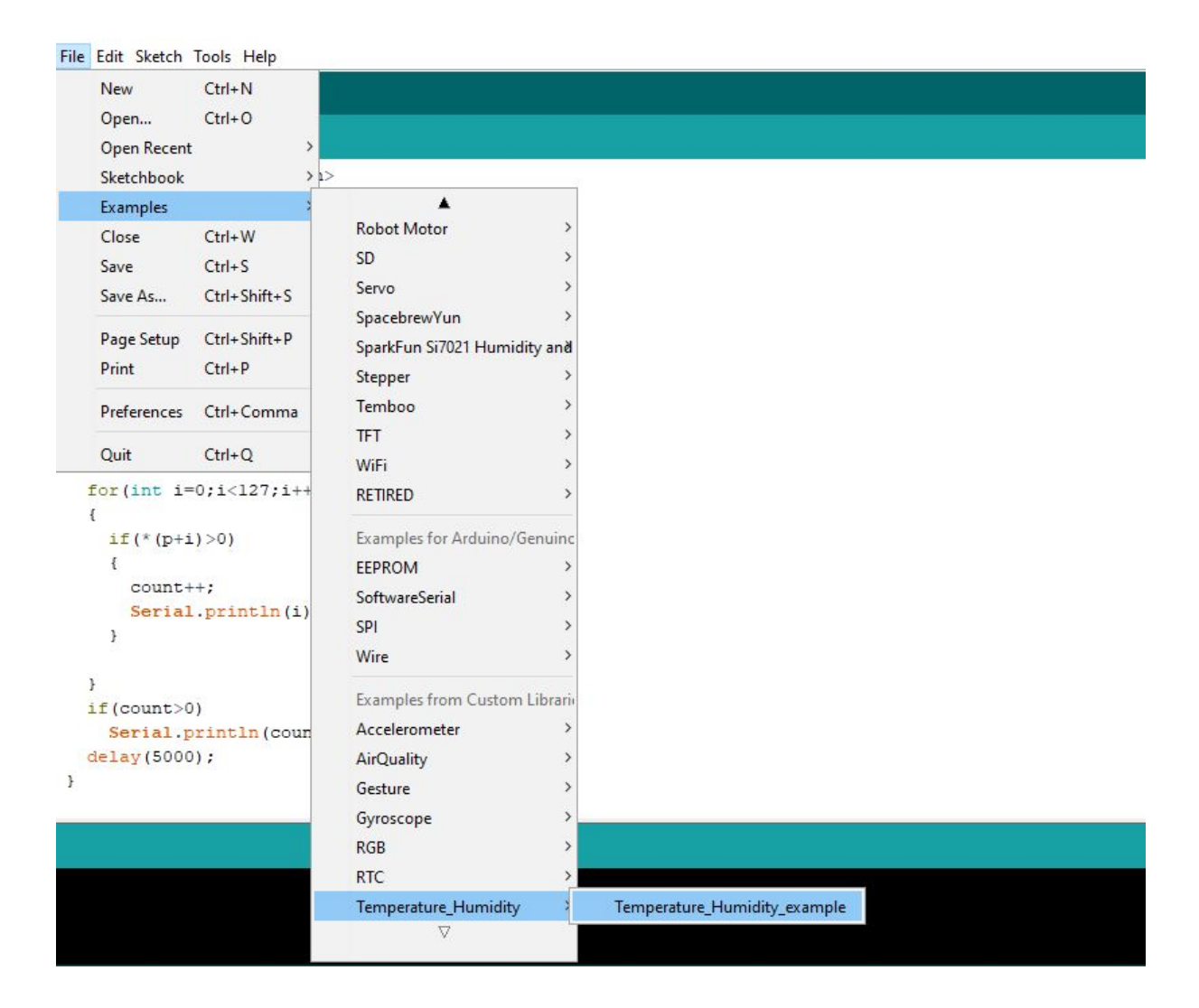

This will open a code in your IDE. The snippet of the code is shown below.

```
// Include Temperature Humidity Library
#include <Temperature Humidity.h>
// Make object of Temperature Humidity class
Temperature Humidity th;
//Setup your temperature and humidity sensor
void setup() {
 th.begin();
 Serial.begin(9600);
}
//Get readings of temperature and humidity sensor in loop
void loop() {
 float h=th.getHumidity();
                              // get humidity in percentage
 float tc=th.getTempC();
                             // get Temperature in Celcius
 float tf=th.getTempF();
                            // get Temperature in Fahrenheit
 // Print the reading on Serial Monitor
 Serial.print("Humidity : ");
 Serial.println(h);
 Serial.print("Temperature in C : ");
  Serial.println(tc);
 Serial.print("Temperature in F : ");
  Serial.println(tf);
```

Now connect MYOSA motherboard to your computer. Connect Temperature Sensor to MYOSA motherboard.

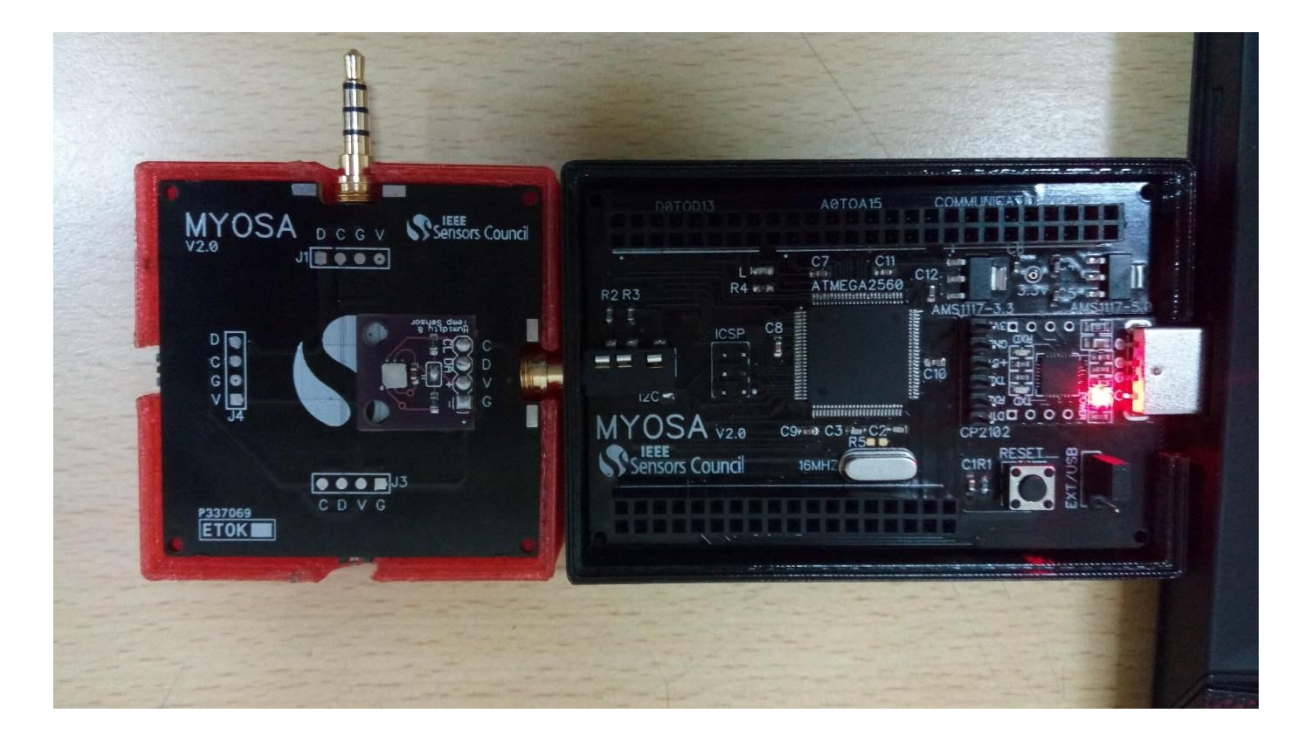

After connecting MYOSA motherboard to computer using USB port, go to *tools -> Board* and choose *Arduino/Genuino Mega or Mega 2560*.

| Example §                                                                                                    | Auto Format C<br>Archive Sketch<br>Fix Encoding & Reload                                                                                                    | trl+T                                     |                                                                                                    |
|----------------------------------------------------------------------------------------------------|----------------------------------------------------------------------------------------------------|-------------------------------------------|----------------------------------------------------------------------------------------------------|
| Include (<br>nclude <te< td=""><td>Manage Libraries C<br/>Serial Monitor C<br/>Serial Plotter C</td><td>trl+Shift+I<br/>trl+Shift+M<br/>trl+Shift+I</td><td></td></te<> | Manage Libraries C<br>Serial Monitor C<br>Serial Plotter C                                                                                                    | trl+Shift+I<br>trl+Shift+M<br>trl+Shift+I |                                                                                                    |
| Make obje<br>mperature                                                                                                    | WiFi101 Firmware Updater                                                                                                    |                                           | Boards Manager                                                                                           |
| <pre>/Setup you:<br/>bid setup()<br/>th.begin()<br/>Serial.beg</pre>                                                                                                    | Board: "Arduino/Genuino Mega or Mega 2560"       >         Processor: "ATmega2560 (Mega 2560)"       >         Port: "COM3"       >         Get Board Info       >         Programmer: "AVRISP mkll"       >         Burn Bootloader       > |                                           | Arduino AVR Boards<br>Arduino Yún<br>Arduino/Genuino Uno<br>Arduino Duemilanove or Diecimila             |
| Get readin                                                                                                    |                                                                                                    |                                           | Arduino Nano     Arduino/Genuino Mega or Mega 2560                                                       |
| float h=th.<br>float tc=th<br>float tf=th                                                                                                    | <pre>getHumidity(); // get humidity i<br/>.getTempC(); // get Temperature<br/>.getTempF(); // get Temperature<br/>e reading on Serial Monitor</pre>                                                                                          | n percent<br>in Celcit<br>in Fahrer       | Arduino Mega ADK<br>Arduino Leonardo<br>Arduino Leonardo ETH<br>Arduino/Genuino Micro<br>Arduino Esplora |

Example | Arduino 1.8.6 Hourly Build 2018/01/03 03:33

Now go to *tools -> port* and choose COM on which board is connected. It is not necessary that you will get the same COM port. You may get different COM port.

| ODI                                                                                              | Auto Format                                | Ctrl+T       |   |              |    |
|--------------------------------------------------------------------------------------------------|--------------------------------------------|--------------|---|--------------|----|
|                                                                                                  | Archive Sketch                             |              |   |              |    |
| Example §                                                                                        | Fix Encoding & Reload                      |              |   |              |    |
| / Include 1                                                                                      | Manage Libraries                           | Ctrl+Shift+I |   |              |    |
| include <te< td=""><td>Serial Monitor</td><td>Ctrl+Shift+M</td><td></td><td></td><td></td></te<> | Serial Monitor                             | Ctrl+Shift+M |   |              |    |
| / Make obje                                                                                      | Serial Plotter                             | Ctrl+Shift+L |   |              |    |
| emperature                                                                                       | WiFi101 Firmware Updater                   |              |   |              |    |
| /Setup you:                                                                                      | Board: "Arduino/Genuino Mega or Mega 2560" |              | > |              |    |
| id setup()                                                                                       | Processor: "ATmega2560 (Mega 2560)"        |              | > |              | 24 |
| th.begin()                                                                                       | Port: "COM3"                               |              | 2 | Serial ports |    |
| Seriar.Det                                                                                       | Get Board Info                             |              | ~ | СОМЗ         |    |
| /Get readin                                                                                      | Programmer: "AVRISP mkll"                  |              | > |              |    |
| oid loop()                                                                                       | Burn Bootloader                            |              |   |              |    |

💿 Example | Arduino 1.8.6 Hourly Build 2018/01/03 03:33

float h=th.getHumidity(); // get humidity in percentage

You can upload it by navigating through Sketch  $\rightarrow$  Upload (OR) you can use the shortcut <Ctrl>+<u> (OR) just press a button in toolbar as shown below.

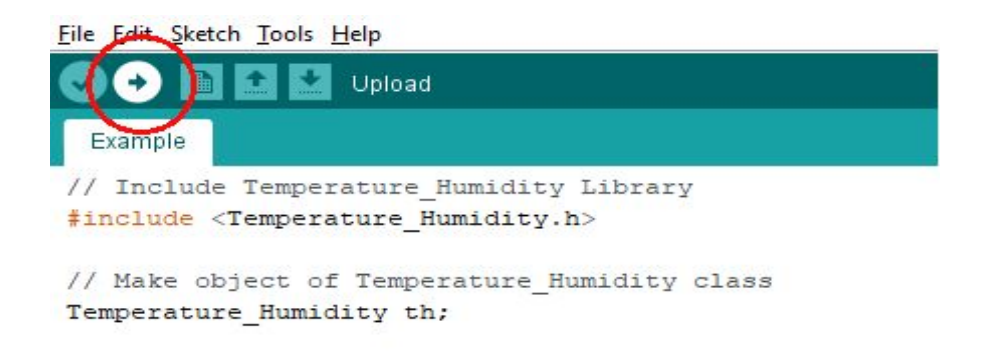

After uploading the code you can see the status of uploading at the status bar below the Edit area

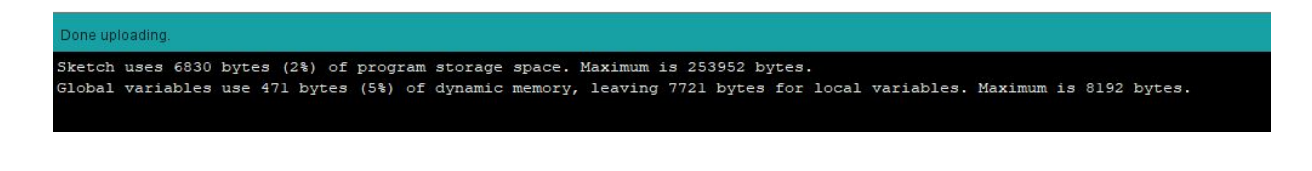

Once you see *Done uploading* on status bar, open the Serial Monitor by clicking on icon at the right top of *Button* bar.

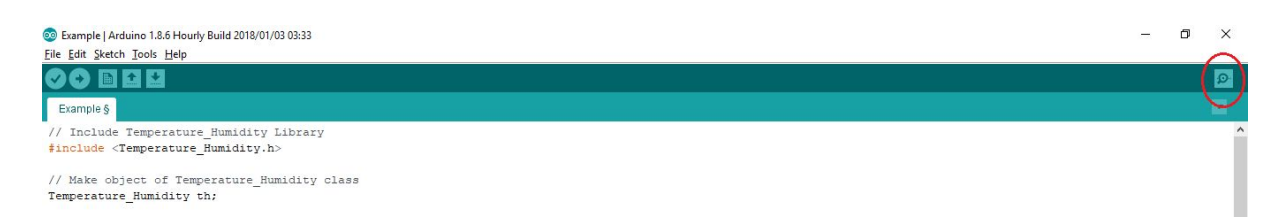

Now you can see the values of sensor on Serial Monitor.

| 💿 сомз                   | –                                  |
|--------------------------|------------------------------------|
|                          | Send                               |
| Humidity : 45.64         |                                    |
| Temperature in C : 27.10 |                                    |
| Temperature in F : 80.80 |                                    |
| Humidity : 45.33         |                                    |
| Temperature in C : 27.08 |                                    |
| Temperature in F : 80.74 |                                    |
| Humidity : 45.01         |                                    |
| Temperature in C : 27.08 |                                    |
| Temperature in F : 80.74 |                                    |
| Humidity : 44.69         |                                    |
| Temperature in C : 27.07 |                                    |
| Temperature in F : 80.72 |                                    |
|                          |                                    |
|                          |                                    |
|                          |                                    |
| Autoscroll               | Newline v 9600 baud v Clear output |

To write a code for any other sensor visit <u>https://ieee-sensors.org/myosa/sensorboards/</u> and start exploring.

### Understanding the MYOSA Code:

<u>Inclusion of Libraries</u> - The first step is to include libraries for various sensor and display used. This block of code includes all the libraries which are used in the later part of the code.

```
1 //Inclusion of libraries
2 #include <SPI.h>
3 #include <Adafruit_GFX.h>
4 #include <Adafruit_SSD1306.h>
5 #include <Wire.h>
6 #include "SparkFunCCS811.h"
7 #include <SparkFunTSL2561.h>
8 #include <SparkFun_APDS9960.h>
9 #include "BlinkM_funcs123.h"
10 #include "MAX30105.h"
11 #include "heartRate.h"
12 #include "SparkFun Si7021 Breakout Library.h"
```

<u>Address definition</u> - Addresses of all the sensors are defined in this block of code in hexadecimal format. The address of any sensor is a 7/10-bit binary code. Hence the value of address ranges from [1-127] ([1-1023]). All the sensors/actuators/display used in MYOSA possesses 7-bit addressing and hence the value ranges from [1-127].

```
14 //Address definitions

15 #define DS1307_ADDRESS 0x68

16 #define mag_addr 0x1E //Magnetometer - HMC5883L

17 #define i2cled_addr 0x09 //I2C Led - BlinkM

18 #define air_addr 0x5B //Air Quality Sensor - CCS811

19 #define gest_addr 0x39 //Gesture Sensor - APDS9960

20 #define pressure_addr 0x77 //Pressure Sensor - BMP180

21 #define th_addr 0x40 //Temperature and Humidity Sensor - Si7021

22 #define lumi_addr 0x29 //Luminous Sensor - TSL2561

23 #define particle_addr 0x57 //Particle Sensor - Max30105

24 #define ssd_addr 0x3C

25 #define mpu_addr 0x69
```

<u>Variables & Object declaration</u> - This section declares all the Global Variables used by various functions. Definition and purpose of each variable are defined as below,

- o max\_value = 127
  - Maximum number of I2C addresses → 7-bit
- initDevices[max\_value]
  - Binary array of all the devices which require initialization
  - 0 → Sensor is Not Connected and 1 → Sensor is Connected
- devices[max\_value]
  - · Binary array of currently connected devices
  - 0  $\rightarrow$  Sensor is Not Connected and 1  $\rightarrow$  Sensor is Connected
- previter[max\_value]

- Sensor connected in previous iteration
- $0 \rightarrow$  Sensor is Not Connected and  $1 \rightarrow$  Sensor is Connected

# <u>void setup()</u>

- o initDevices[addr] = 1
  - set the entries corresponding to all the available sensors in the initialization array to 1. "addr" denotes the address, i.e. mag\_addr, air\_addr, etc.
- o display.begin()
  - //initialize the OLED display
- Serial.begin(115200)
  - Beginning Serial Communication at 115200 baud rate for serial monitor.
- Serial1.begin(115200)
  - Beginning Serial Communication at 115200 baud rate for Bluetooth communication.

<u>void loop()</u> – After creating a setup() function, which initializes and sets the initial values, the loop() function does precisely what its name suggests, and loops consecutively, allowing your program to change and respond. Use it to actively control the Arduino board. The complete Algorithm of MYOSA is described in the block below. Each of the component block is explained in detail below the image.

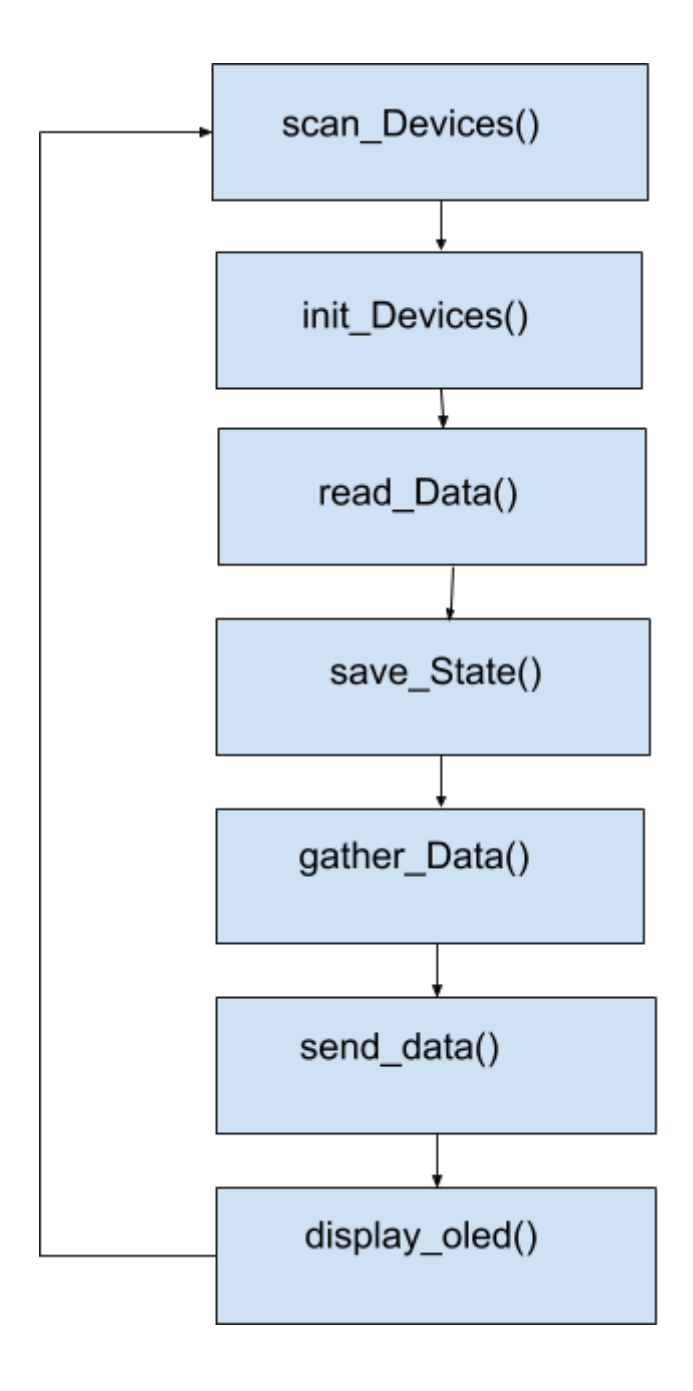

<u>scan\_Devices()</u> - Scan for the available devices on the bus. If the device is found, then the entry of the corresponding address in the devices array is set to 1, else it is set to 0. Scanning of devices is done by looping through all possible address and checking for connected device and if found, the initialization array and device array entries corresponding to that device is set to 1.

<u>init Devices()</u> - After the bus has been scanned for the connected devices, there are some devices which are connected or reconnected and which are to be initialized. This function initializes the devices which are to be initialized by comparing the devices connected during the current iteration and the devices connected during the previous iteration.

<u>read\_data()</u> – This function reads the value from all the connected devices (sensors)

<u>save\_data()</u> - Save the data of devices array to previter array so that it can used to determine the devices connected during the next iteration.

*gather\_data()* - Gather the data collected from the Bluetooth to send it to the actuator. The actuator then behaves accordingly.

<u>send\_data()</u> – This function sends the collected data to MYOSA application through Bluetooth.

<u>display\_oled()</u> - Display the collected data on the oled. The data for each connected device will be displayed one by one for a fixed time.

#### Changes you need to make when you add a sensor or an actuator

When you add a sensor or an actuator you need to make the following changes.

• If sensor or actuator uses library then include that library in the code. This has to be added along with all other libraries in inclusion of libraries block.

```
1 //Inclusion of libraries
2 #include <SPI.h>
3 #include <Adafruit_GFX.h>
4 #include <Adafruit_SSD1306.h>
5 #include <Wire.h>
6 #include "SparkFunCCS811.h"
7 #include <SparkFunTSL2561.h>
8 #include <SparkFun_APDS9960.h>
9 #include "BlinkM_funcs123.h"
10 #include "MAX30105.h"
11 #include "heartRate.h"
12 #include "SparkFun_Si7021_Breakout_Library.h"
13 #include <new sensor/actuator_library>
```

• Add a line in the Address definition block for the corresponding address of sensor or actuator.

```
14 //Address definitions

15 #define DS1307_ADDRESS 0x68

16 #define mag_addr 0x1E //Magnetometer - HMC5883L

17 #define i2cled_addr 0x09 //I2C Led - BlinkM

18 #define air_addr 0x5B //Air Quality Sensor - CCS811

19 #define gest_addr 0x39 //Gesture Sensor - APDS9960

20 #define pressure_addr 0x77 //Pressure Sensor - BMP180

21 #define th_addr 0x40 //Temperature and Humidity Sensor - Si7021

22 #define lumi_addr 0x29 //Luminous Sensor - TSL2561

23 #define particle_addr 0x57 //Particle Sensor - Max30105

24 #define ssd_addr 0x3C

25 #define may_value 127 //Maximum No. of I2c Address

25 #define may_addr 0x69

27 #define new sensor/actuator addr 0xAA //Address of new sensor/actuator
```

• Declare the Global variables which are used by new sensor or actuator.

| 161 | //Temperature and Humidity sensor params          |
|-----|---------------------------------------------------|
| 162 | <pre>int tempf =0;</pre>                          |
| 163 | <pre>int humidity = 0;</pre>                      |
| 164 | //Temperature and Humidity sensor params finished |
| 165 |                                                   |
| 166 |                                                   |
| 167 |                                                   |
| 168 | //rtc params                                      |
| 169 | int second;                                       |
| 170 | int minute;                                       |
| 171 | int hour;                                         |
| 172 | <pre>int weekDay;</pre>                           |
| 173 | <pre>int monthDay;</pre>                          |
| 174 | int month;                                        |
| 175 | int year;                                         |
| 176 | //rtc params finished                             |
| 177 |                                                   |
| 178 | //New sensor/actuator params                      |
| 179 | <pre>int templ;</pre>                             |
| 180 | double temp2;                                     |
| 181 | //New sensor/actuator params finished             |
| 182 |                                                   |

• In void setup (), you need to add a line for the initialization of sensor/actuator if it requires.

```
255
     //initialize the initialization array
256
     initDevices[mag_addr] = 1;
257
     initDevices[air_addr] = 1;
258
     initDevices[gest_addr] = 1;
259
     initDevices[pressure_addr] = 1;
260
     initDevices[i2cled_addr] = 1;
261
      initDevices[lumi_addr] = 1;
262
     initDevices[particle_addr] = 1;
263
     initDevices[th_addr] = 1;
264
     initDevices[ssd_addr]=1;
265
      initDevices[mpu_addr]=1;
266
     initDevices[new sensor/actuator]=1;
```

- In void loop (), nothing has to be changed.
- You need to add an "else if" block in initFunction() if it requires initialization.

```
698 void initFunction(int addr)
699 {
700
    701
   if (addr == mag_addr)
702
   {
703
     Wire.beginTransmission(mag_addr); //open communication with HMC5883
704
     Wire.write(0x02); //select mode register
705
     Wire.write(0x00); //continuous measurement mode
706
     Wire.endTransmission();
707
   }
708
709
    710
    else if (addr == new_sensor_addr)
711
712
713
714
     Write the code for initialization of new sensor/actuator
715
716
717
718
    //*********************************** Initialise Air Quality Sensor ********************
719
720
    else if (addr == air_addr)
721
    {
722
     CCS811Core::status returnCode = mySensor.begin();
```

• You need to add an "else if" block in readFunction() for reading the data from the sensor.

```
1057
     else if (addr == pressure_addr)
1058
     {
1059
       int32_t b5;
1060
      b5 = temperature();
       Serial.print("Temperature: ");
1061
1062
       Serial.print(T, 2);
1063
       Serial.print("*C, ");
1064
       P = pressure(b5);
1065
       Serial.print("Pressure: ");
1066
       Serial.print(P, 2);
1067
       Serial.print(" mbar, ");
       Serial.print(P * 0.75006375541921, 2);
1068
1069
       Serial.print(" mmHg, ");
       Serial.print(P * 0.75006375541921 * 133.322387415);
1070
1071
       Serial.println(" Pascal");
1072
     1
1073
     1074
     else if(addr == new_sensor/actuator_addr)
1076
1077
1078
       1 *
1079
        *Write code for reading the sensor data
108
108
1082
```

- If you want to display the data to OLED then you need to add "else if" block in OLED\_display().
- If you want to display the data to Serial monitor then you have to do the same in display\_data() function.

```
1368 void OLED display(int addr)
1369 {
1370 display.setTextSize(1);
     display.setTextColor(WHITE);
1371
1372
     display.setCursor(0,0);
1373
      //display.println(names[flag-1]);
1374
     if (addr==lumi_addr)
                             //Light Intensity
1375
     1
1376 display.clearDisplay();
1377 display.println("Luminous Sensor");
1378
      display.print("Infrared: ");
1379
      display.println(chl);
1380
      display.print("Visible: ");
1381
      display.println(ch0-ch1);
1382
      display.print("LUX: ");
1383 display.println(Lux value);
1384
      display.display();
1385
      delay(500);
1386
1387
1388
      else if(addr ==new sensor/actuator)
1389
      {
1390
        //Write code for displaying data to OLED display
1391
      }
1392
1393
      else if(addr==mag_addr) //Magnetometer
1394
      {
```

- If you want to see the data in mobile app then you need to add "if else" block to send\_data() function.
- This function sends a string of 33 values separated by ','(comma) and if a sensor is not connected then it will send '\*'.
- This string sends the values in the specific order so you have to append the new values at the end of the string and not in the middle.

```
1601 void send_data() {
1602 /*****Luminosity sensor*****/
1603 Serial.println(Serial1.read());
1604 if(devices[lumi_addr]==0) {
1605
       Serial1.print("*,*,*,");
1606 }else{
1607
       Serial1.print(ch0 - ch1);
1608
       Serial1.print(",");
       Serial1.print(chl);
1609
1610
        Serial1.print(",");
1611
        Serial1.print(Lux_value);
1612
        Serial1.print(",");
1613
        }
1614
       // New Sensor
1615
       if(devices[new_sensor/actuator_addr]==0) {
1616
        Serial1.print(",*,*");
1617
     }else{
1618
       //Write code for sending the string to app
1619
       }
1620
            pressure sensor
       11
1621
      if (devices[pressure_addr]==0) {
1622
       Serial1.print("*,*,*,*,");
1623 }else{
1624
      Serial1.print(T, 2);
1625
       Serial1.print(",");
```